## **BANC DE TEST DE PERMEABILITE**

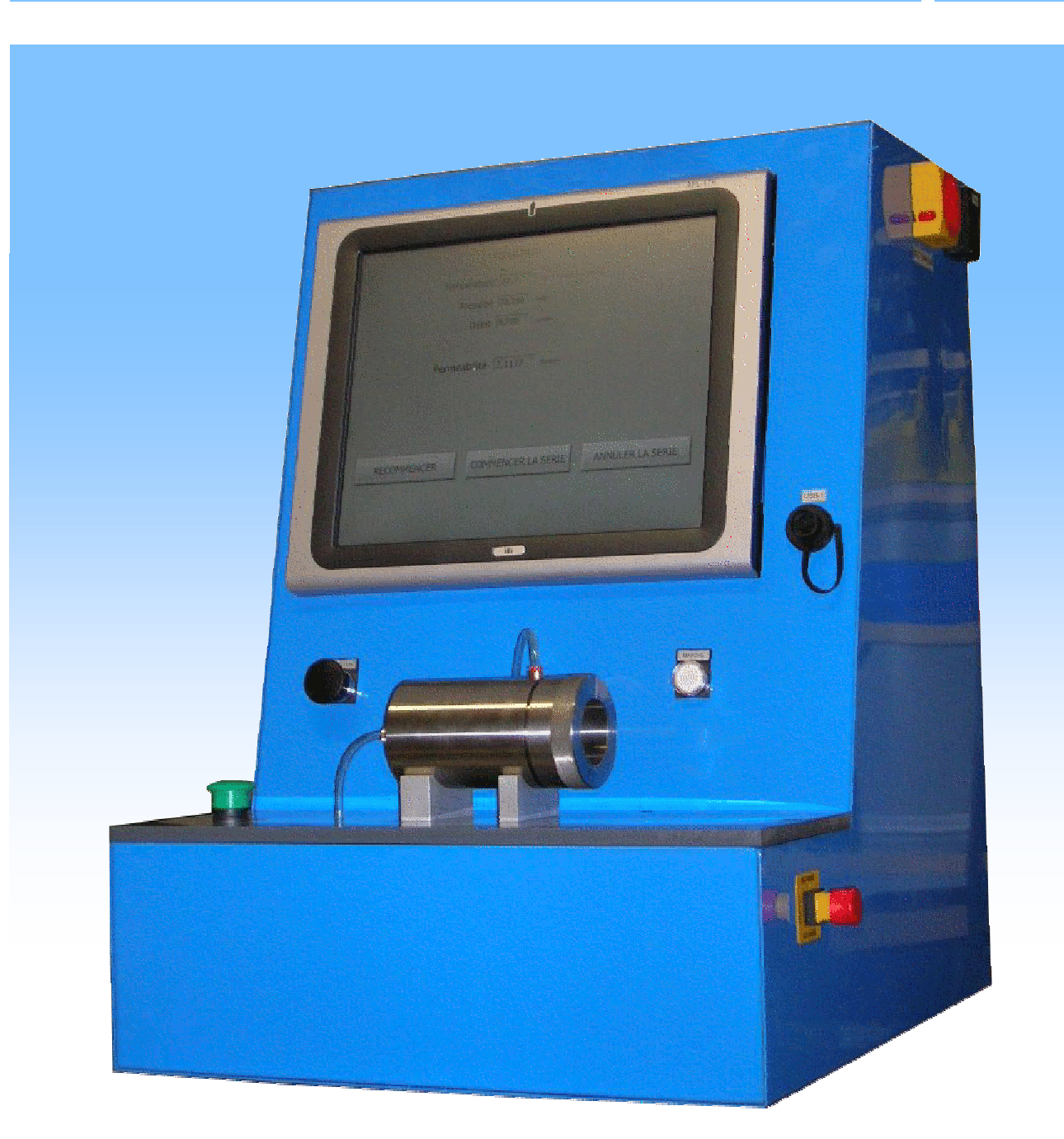

# MANUEL SIMPLIFIE DE L'UTILISATEUR

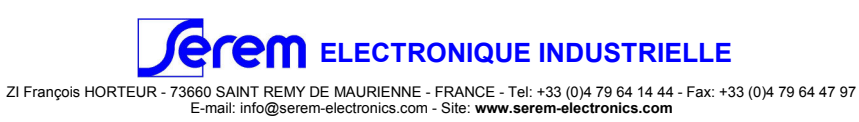

1

#### CARACTERISTIQUES GENERALES

#### **Echantillons:**

| Diamètre nominal: | 50mm ±2%,  |
|-------------------|------------|
| Hauteur nominal:  | 100mm ±2%, |

#### Interface:

- 1 Panel PC avec écran tactile 17" pour la gestion du process,
- 3 Prises USB (dont une en face avant),
- 1 Prise Ethernet,

1 Sectionneur principal,

- 1 Bouton poussoir lumineux de mise en marche,
- 1 Bouton poussoir pour faire le vide afin de faciliter la mise en place de l'échantillon,
- 1 Bouton poussoir pour l'éjection par air de l'échantillon en place,
- 1 Bouton poussoir réarmable d'arrêt d'urgence,
- 1 Support d'échantillon 100mm équipé de sa membrane d'étanchéité,

1 bar, 1 l/min,

#### Limites d'essais :

| Perte de charge max.: |  |
|-----------------------|--|
| Débit max.:           |  |

#### Alimentations :

Electrique: Pneumatique: 115Vac, 50-60Hz, 4 bar minimum,

#### MISE EN ROUTE

La mise en route du banc de test s'effectue par un appui long sur le bouton poussoir lumineux "MARCHE" situé à droite en face avant, jusqu'à ce que le petit voyant vert sur le dessus de l'écran s'allume. Si le bouton "MARCHE" n'est pas allumé, vérifier que le banc est bien raccordé au secteur en face arrière et que le "SECTIONNEUR" sur le flanc droit est bien en position I.

A la mise en route du banc, le logiciel de test de perméabilité est automatiquement lancé et prêt à fonctionner.

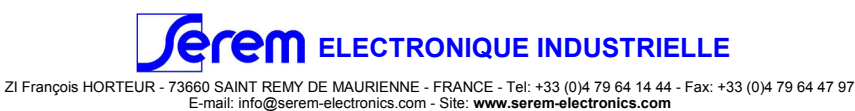

## LOGICIEL : Arborescence du programme

## C:\BTPERM

| PERM             | dossier principal obligatoirement sous la racine C :                                 |
|------------------|--------------------------------------------------------------------------------------|
| BTPERM.exe       | exécutable du logiciel                                                               |
| permeabilite.cfg | fichier de sauvegardes des configurations du logiciel                                |
| \Rapports        | dossier contenant les rapports de tests des séries de mesure et le fichier d'étalons |
| etalonnages.xls  | fichier contenant les résultats des tests de chaque étalonnage de début de série     |
| \Traces          | dossier contenant les rapports de tests des séries de mesure                         |
| permeabilite.trx | fichier temporaire de traces systèmes (Usage de SEREM)                               |
| \Maintenances    | dossier contenant des applications de maintenances (Usage de SEREM)                  |

## LOGICIEL : Menu principal

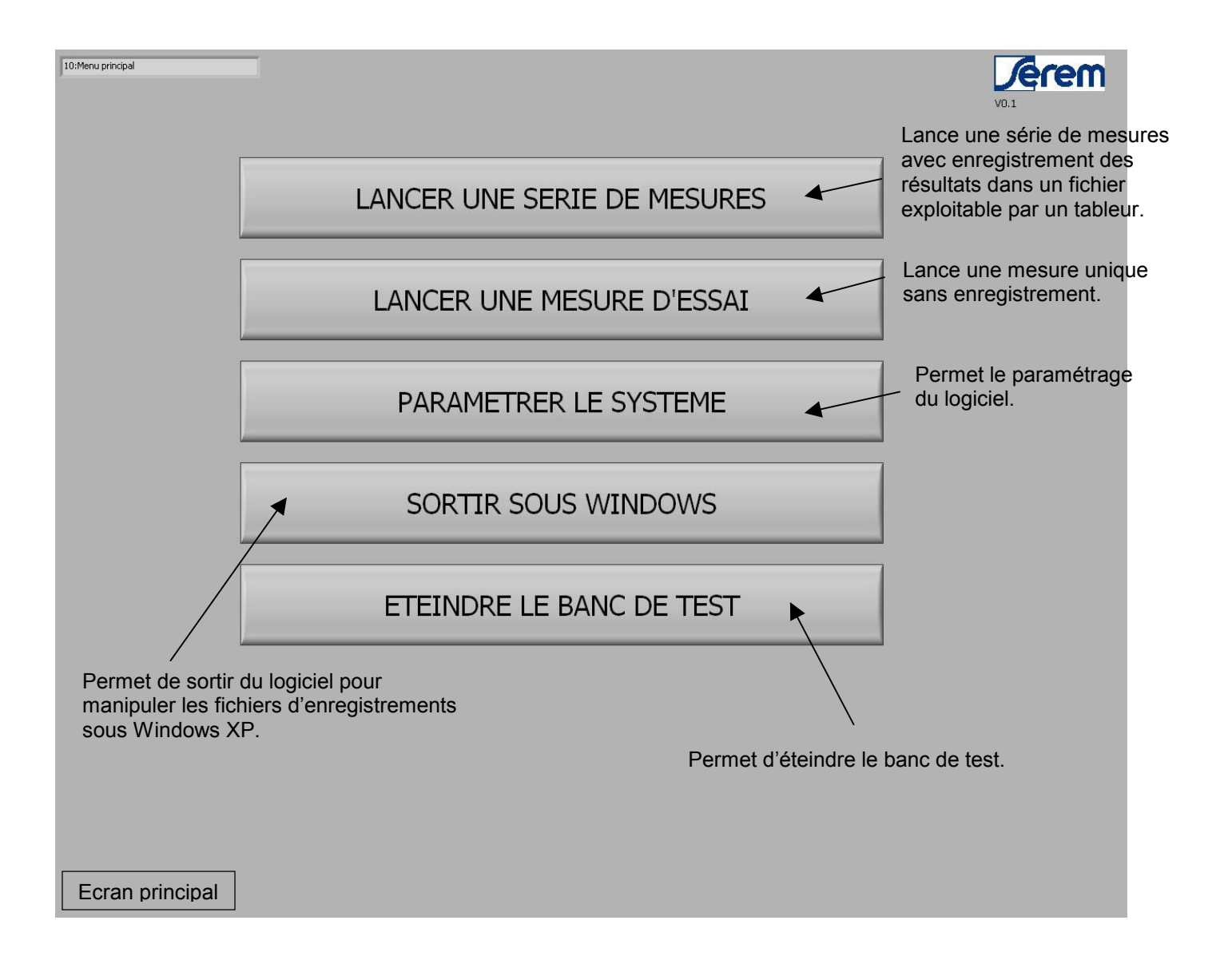

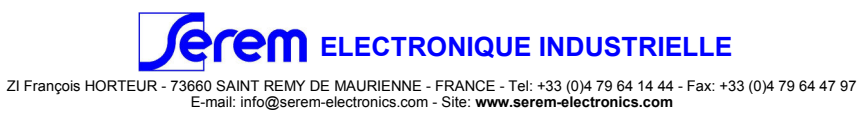

## LOGICIEL : Paramétrage du système

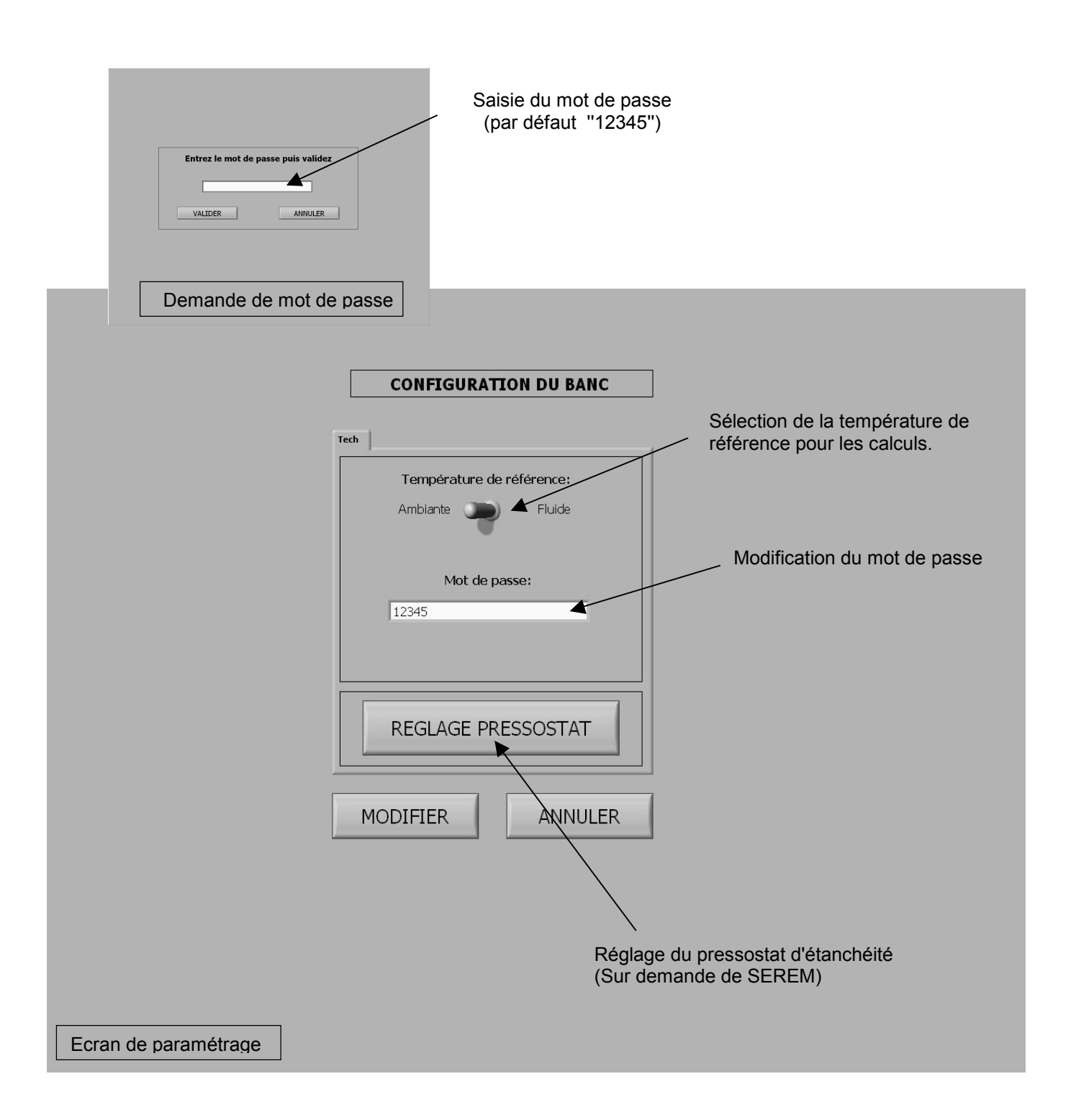

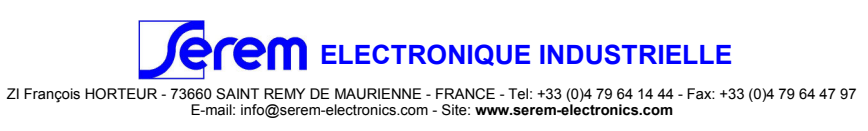

## LOGICIEL : Série de mesure

| PARAMETRES DE LA SERIE   |                 |  |
|--------------------------|-----------------|--|
| Nom de l'opérateur:      | Jean            |  |
| Désignation de la série: | Serie01         |  |
| Paramètres de la série.  | VALIDER ANNULER |  |

|                            | PARAMETRES DE L'ETALON |    |
|----------------------------|------------------------|----|
| Référence:                 | Etalon 01              |    |
| Hauteur:                   | 100                    | mm |
| Diamètre:                  | 50                     | mm |
| Deremètres de l'échentille | VALIDER ANNULER        |    |

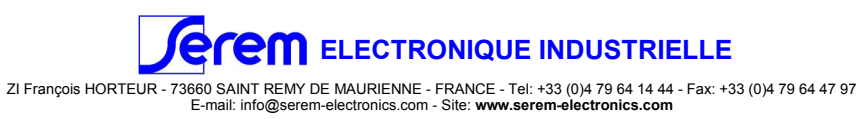

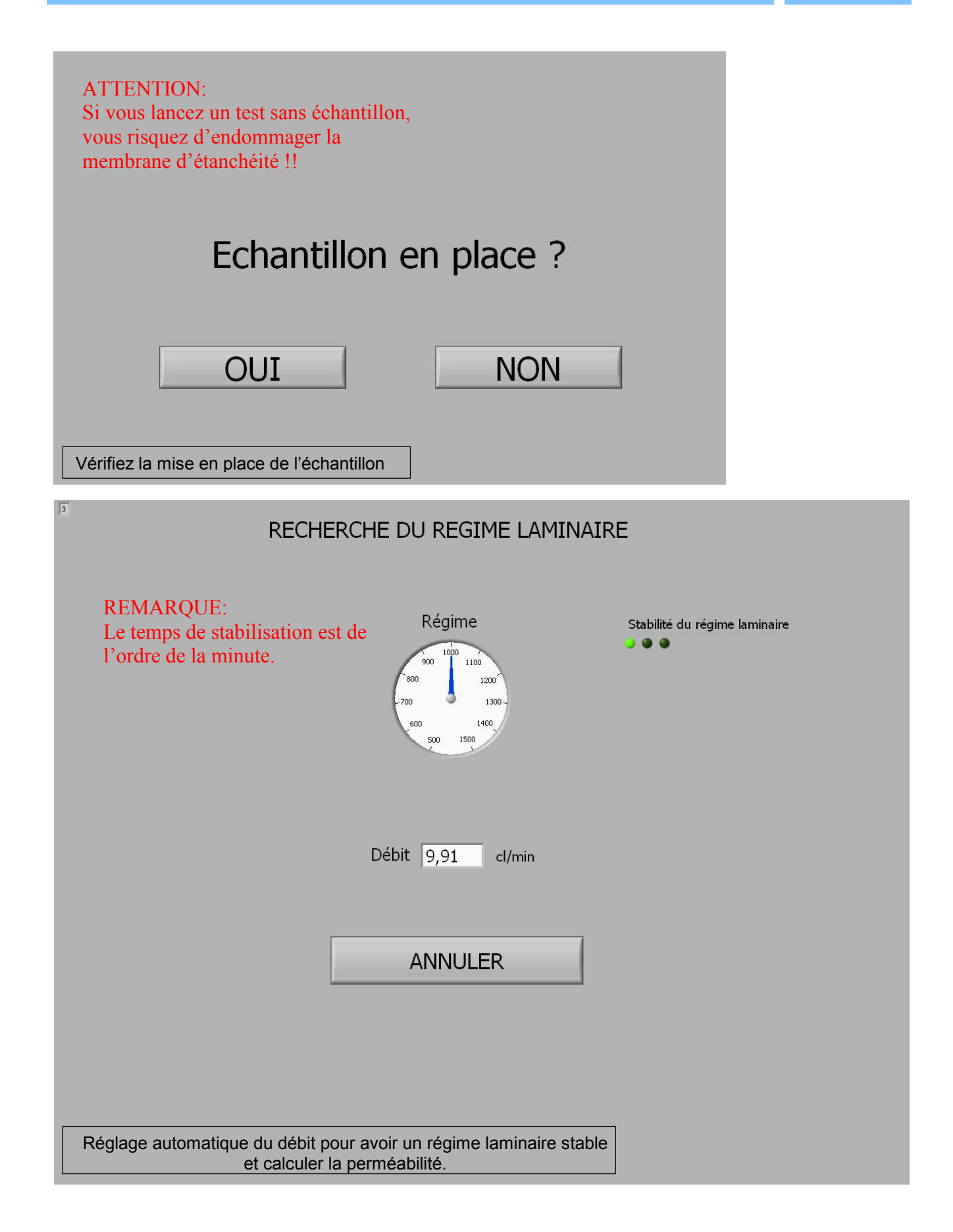

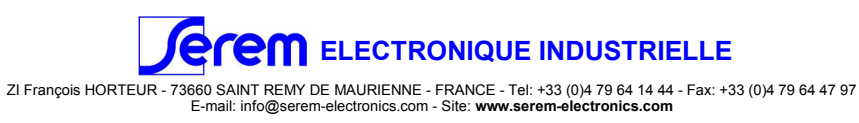

#### BTPERM

#### BANC DE TEST DE PERMEABILITE

| RESULTATS                                              |                                   |  |
|--------------------------------------------------------|-----------------------------------|--|
| Température                                            | 22,5 °C (Température ambiante)    |  |
| Pression                                               | 71,750 hPa                        |  |
| Débit                                                  | 9,916 cl/min                      |  |
| Permeabilité                                           | 2,1353 Nperm                      |  |
| RECOMMENCER                                            | 1MENCER LA SERIE ANNULER LA SERIE |  |
| Affichage des mesures et résultat du test de l'étalon. |                                   |  |
|                                                        |                                   |  |
| PARAMETRES DE L'ECHANTILLON                            |                                   |  |

| Référence:                            | Echan   | tillon 01 |    |
|---------------------------------------|---------|-----------|----|
| Hauteur:                              | 99      | ).95      | mm |
| Diamètre:                             | 49      | ).98      | mm |
|                                       | VALIDER | ANNULER   |    |
| Paramétrage de l'échantillon suivant. |         |           |    |

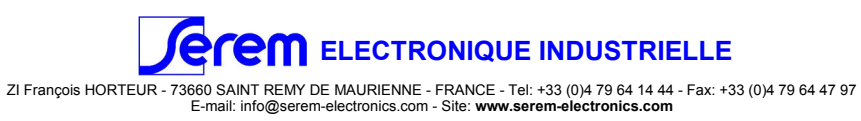

#### BANC DE TEST DE PERMEABILITE

| 3 | RECHERCHE DU REGIME LAMINAIRE                                                                   |
|---|-------------------------------------------------------------------------------------------------|
|   | Régime Stabilité du régime laminaire                                                            |
|   | Débit 9,12 cl/min                                                                               |
|   | ANNULER                                                                                         |
|   | Réglage automatique du débit pour avoir un régime laminaire stable et calculer la perméabilité. |

| Température<br>Pression<br>Débit                            | 22,4 °C (Température ambiante)   72,125 hPa   9,930 cl/min |
|-------------------------------------------------------------|------------------------------------------------------------|
| Permeabilité                                                | 2,1329 Nperm                                               |
| Effectuer à nouveau le test<br>RECOMMENCER                  | Arrêter la série<br>CONTINUER<br>ARRETER                   |
| Affichage des mesures et résultat du test de l'échantillon. |                                                            |

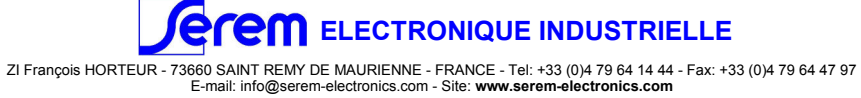

## MISE EN PLACE D'UN ECHANTILLON

Introduire l'échantillon(*a*) dans le porte-échantillon(*b*) à l'aide du poussoir(*c*) tout en appuyant sur le bouton du vide(*d*). Une fois le poussoir en butée, relâcher le bouton du vide et donner de brèves impulsions sur le bouton d'éjection(*e*) afin de s'assurer que l'échantillon est bien en contact avec le poussoir; c'est à dire qu'il n'est pas trop loin dans le porte-échantillon (*Figure 2*).

**Attention!** Dans le cas contraire (*Figure 3*), la mesure sera erronée et la membrane d'étanchéité risquera d'être endommagée.

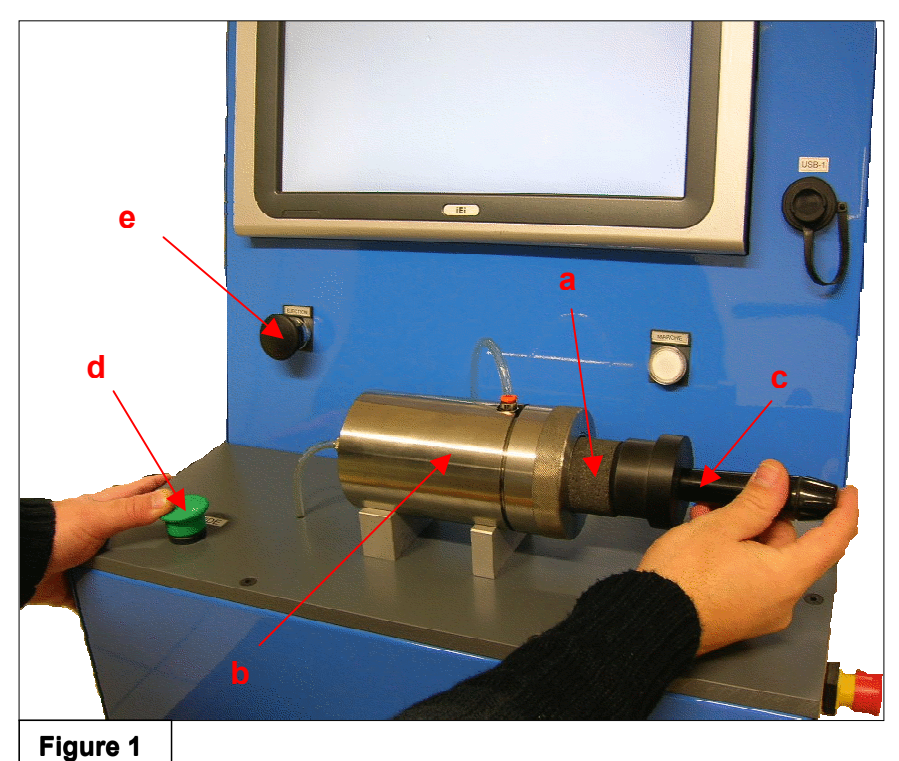

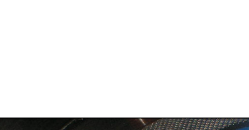

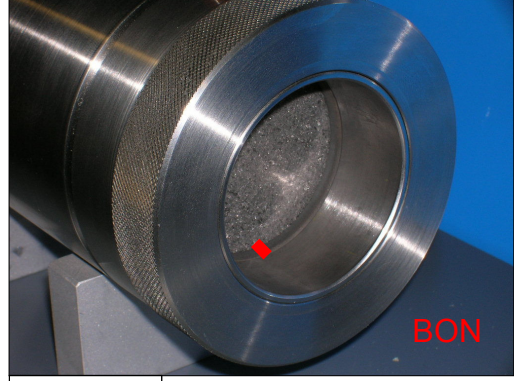

Figure 2

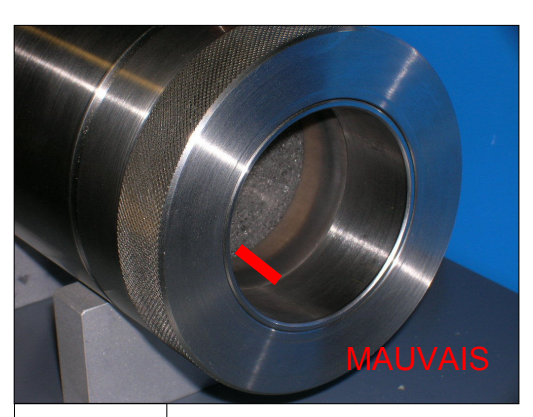

Figure 3

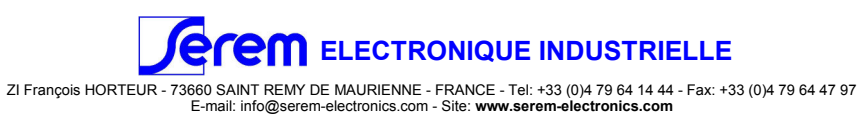